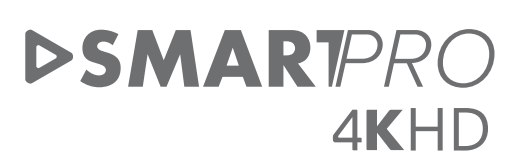

\_\_\_\_\_

۲

 $( \blacklozenge )$ 

\_\_\_\_\_

\_\_\_\_\_

ELETRONIC

# Manual do Usuário

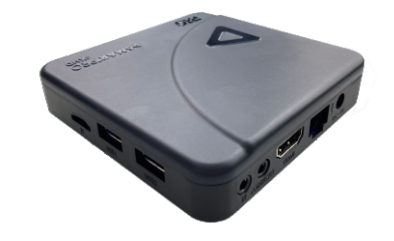

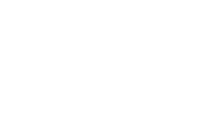

# 1- Primeiros Passos de Instalação

**236** 

#### Conexão via Cabo HDMI

Conecte o PROSB a sua TV utilizando o cabo HDMI fornecido. Caso sua TV não tenha entrada HDMI, utilize um cabo RCA (áudio e vídeo), padrão de plug de 15mm. Cabo RCA não é fornecido com produto. Depois de conectar a TV conforme orientação acima, ligue a fonte de energia em uma tomada 110V ou 220V. Um LED azul se acenderá no painel do seu SmartPRO.

Para deixar o seu PROSB em stand-by pressione o botão LIG/DES do controle remoto. O LED azul passará agora para cor vermelha. Pressionando o botão LIG/DES do controle remoto PROSB ligará novamente, o LED ficará azul.

WWW.PROELETRONIC.COM.BR

## PRC:

#### 2- Utilizando o Controle Remoto.

\*Insira as duas pilhas AAA que acompanham o produto, conforme a ilustração abaixo:

#### Compartimento de pilhas

2-Instale as pilhas

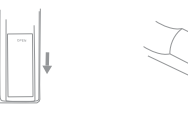

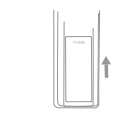

1-Abra a tampa

3-Feche a tampa

Retire a tampa do verso do controle e coloque as duas pilhas modelo AAA. O desenho acima exibe a maneira correta de instalar as pilhas.

1A - Conecte o PROSB em seu televisor utilizando o cabo HDMI ou cabo áudio e vídeo (cabo AV não acompanha o produto), de acordo com a entrada disponível em seu televisor.

1B - Conecte a fonte de alimentação na tomada (produto Bivolt) fornecida na entrada de energia de seu PROSB.

WWW.PROELETRONIC.COM.BR

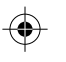

 $( \bullet )$ 

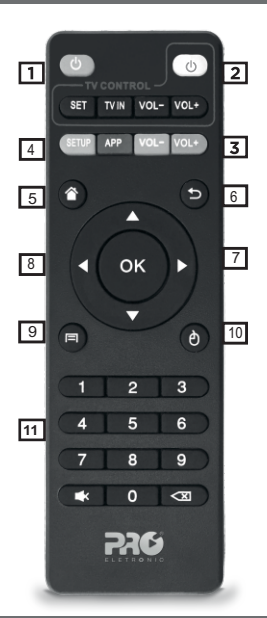

PRC ELETRONIC

- 1- Liga/ Desliga
- 2- Função TV control
- 3- Volume (-) E (+)
- 4- Acesso, menu de configurações
- 5- Home (Principal)
- 6- Voltar
- 7- Teclas de navegaçã o (esquerda,
- direita, acima, abaixo)
- 8- Tecla OK (confirmação)
- 9- Menu de navegado Google Chrome
- 10- Modo mouse
- 11- Teclas alfa numéricas
- 3- Função TV control

 Pressione o botão POWER da função "TV control" aproximadamente 5 segundos ou até que a luz pare de piscar ficando vermelha para entrar no modo aprendizagem.

 Pressione o botão da função "TV Control" do controle remoto que você deseja definir, a luz vermelha ficará piscando.

3- Aponte o controle remoto de sua TV para o controle remoto do PROSB a distância média de 3 a 5 mm e pressione o botão que deseja programar para aquela tecla.

4- A luz piscará rapidamente por 3 vezes, se a gravação for bem sucedida ao pressionar a tecla memorizada a luz se acendera sem piscar. Repita as etapas para as demais teclas. Para sair da função pressione o botão vermelho "desliga" do controle do seu PROSB.

#### WWW.PROELETRONIC.COM.BR

## 4-Conexões PROSB

1- Saída AV para conector P2 padrão de plug 15mm \*\*Antes de adquirir o cabo P2, consultar modelo com nosso suporte técnico;

**236** 

- 2- Entrada IR, permite conexão de sensor IR externo item não acompanha o produto
- 3- Saída de vídeo de alta definição, conector HDMI;
- 4- Entrada LAN/Ethernet 10/100Mbps;
- 5- Entrada P4 fonte de Alimentação 5V~2A;
- 6- Entrada de cartão de memória Micro SD ;
- 7 e 8 Entrada USB conector USB 5V ~ 0,5A;
- 9 Led de identificação Liga/Desliga;
- 9 IR -Identificação de infra vermelho

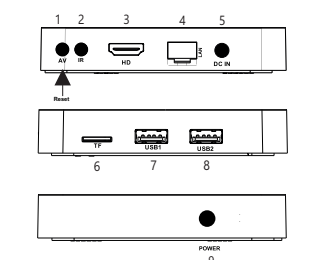

\*Obs.: Botão RESET e UPDATE esta localizado na parte traseira do produto, ao fundo da saida AV Para retomar as configurações de fábrica, pressione o botão RESET por 10 segundos.

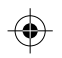

#### WWW.PROELETRONIC.COM.BR

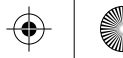

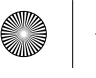

 $( \bullet )$ 

\_\_\_\_\_

## PRC.

5-Utilizando o PROSB com Aplicativos.

 Navegue normalmente nos aplicativos da home do produto utilizando as setas direcionais ▲▼ ▲ ▶
Escolha o aplicativo que deseja utilizar e em seguida pressione a tecla OK para abrir. Aguarde até o APP carregar.
Para encerrar qualquer dos aplicativos basta apertar a tecla para ● voltar um nível.
Apertando voltar novamente volta-se para a tela inicial. É possível voltar para a tela inicial com apenas um clique apertando a tecla ●

6- Conectando dispositivos de USBs como Pen drive ou Cartão Micro SD

Insira um pen drive ou um HD Externo em uma das portas USB de seu PROSB e um ícone irá aparecer no canto superior esquerdo da tela. Abra o gerenciador de arquivos e acesse seus arquivo no diretório "Drive USB". O acesso a arquivos em cartão Micro SD é feita como no item anterior e seus arquivos estarão disponíveis em "Cartão Micro SD".

7- Conexão via WI-FI ( Opção 1 )

Na tela inicial entre em: Configurações - Rede - selecione WI-FI. Escolha então um roteador wireless para se conectar e entre com a senha desse roteador.

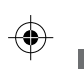

#### WWW.PROELETRONIC.COM.BR

## ELETRONIC

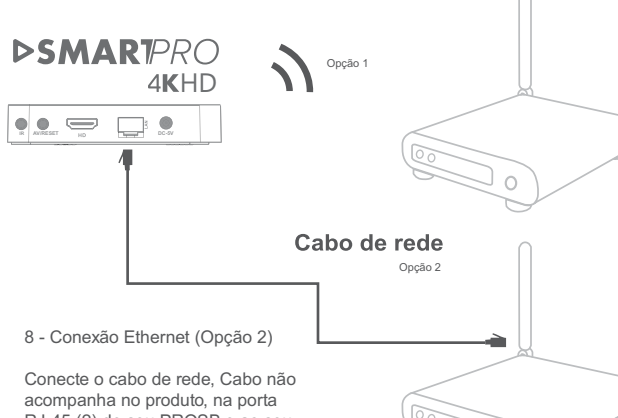

#### Conecte o cabo de rede, Cabo não acompanha no produto, na porta RJ-45 (2) de seu PROSB e ao seu modem de internet. Ele se conectará automaticamente. É necessário que o seu modem de internet esteja configurado como servidor DHCP para realizar a conexão automática.

## 

GARANTIA - CONDIÇÕES GERAIS CÓDIGO DE DEFESA DO CONSUMIDOR - LEI 8.078/90

A PROQUALIT TELECOM LIDA., assegura ao primeiro comprador / usuário dos equipamentos da marca "PROELETRONIC", garantia contra defeilos de fabricação ou componentes pelo prazo de 12 (doze) meses, a contar da data de aquisição do produto. Será assegurado o direito da troca caso o defeito apresentado não seja solucionado no prazo inferior a 30 (trinta) dias, desde que tais falhas tenham ocorrido em condições normais de uso, respeitando o que estabelece a lei 8.078/90 e o descrito abaixo:

A comprovação da data de aquisição deve ser feita através da data de emissão da Nota Fiscal de venda ao consumidor/cliente. Tanto a execução dos serviços, como a reposição de peças defeituosas, decorrentes desta garantia, devem ser realizados somente pela "PROQUALIT" ou pelos postos de Assistência Técnicas autorizadas.

Todas as despesas de transporte necessárias à remessa dos equipamentos "PROELETRONIC", à PROQUALIT ou a um ponto de essistência técnica autorizada, bem como as despesas referentes ao retorno dos equipamentos aos proprietários/cliente, correrão por conta da Proqualit.

De acordo com o Art. 12, par. 3, Art. 20, par. 1, Art. 48 e da referida lei, a garantia dos equipamentos "PROELETRONIC" extingue-se nas seguintes condições:

1-Pelo decurso de prazo desta garantia;

2-Pelo mau uso, manuseio incorreto ou inadequado na instalação do equipamento, como voltagem superior a especificada, umidade ou infiltração de água, outros líquidos etc.;

3-Pela constatação técnica que o equipamento foi violado ou consertado por pessoas não autorizadas pela "PROQUALIT";

4-Por danos causados por agentes da natureza, tais como enchentes, raios, terremotos ou acidentes de qualquer espécie.

#### WWW.PROELETRONIC.COM.BR

#### WWW.PROELETRONIC.COM.BR

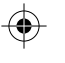

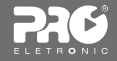

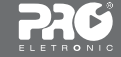

### ATENÇÃO

A Proeletronic não se responsabiliza por danos ou defeitos causados por edição do sistema operacional. A personalização do sistema operacional Android™ pode interferir no seu funcionamento. A instalação de software de terceiros implicará na perda da garantia do produto e poderá causar danos ao seu dispositivo, portanto não instale outros sistemas operacionais e não edite a fonte do sistema. A Proeletronic não recomenda e menhuma hiodese a substituição do sistema embarcado.

TERMO DE GARANTIA

| Revendedor:  |           |
|--------------|-----------|
| Endereço:    |           |
| - Município: |           |
| Nota Fiscal: | _ Estado: |
| Cliente:     | - Data:   |
| Endereço:    |           |
| Município:   | _ Estado: |
| Nota Fiscal: | _ Data:   |

#### Atanção\* Nem todos os APP's/conteúdos disponíveis na loja de aplicativos, serão compatível com o dispositivo, a PROQUALIT TELECOM não se responsabiliza quanto a incompatibilidade ou o não funcionamento adequado.

Resolução Anatei sobre Equipamentos de Radiocomunicação de Radiação Restrita (Resolução \*660) "Este equipamento não tem direito à proteção contra interferência prejudicial e não pode causar interferência em sistemas devidamente autorizados." Para mais informações, consulte site da Anatei: https://www.gov.br/anatel/pt-br/

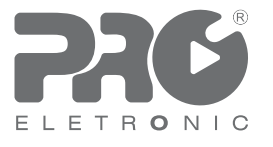

Desenvolvido por: Proqualit Telecom LTDA - CNPJ: 68.389.097/0003-71 Avenida João XXIII, 1300 - Bloco 1 CEP 37.660-000 | Paraisópolis - MG - Brasil

SAC: +55 11 4693-9300 / +55 35 3651-3112

proeletronic@proeletronic.com.br www.proeletronic.com.br

Android é uma marca registrada da Google LLC.

MAIT0286R03

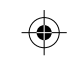

#### WWW.PROELETRONIC.COM.BR

#### WWW.PROELETRONIC.COM.BR

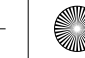